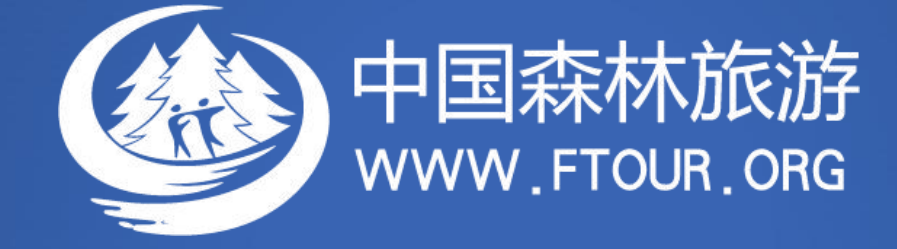

# 用户使用指南

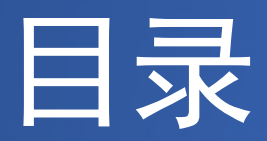

**Let 1** 

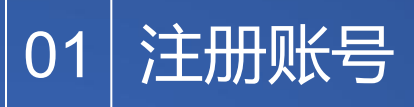

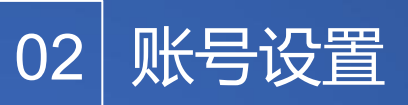

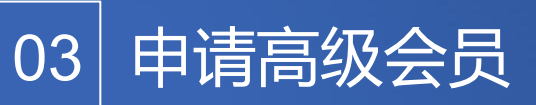

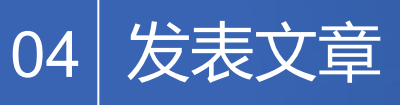

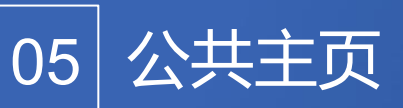

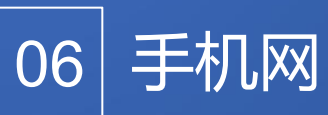

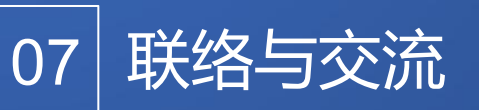

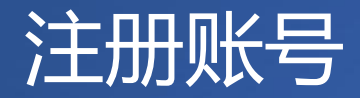

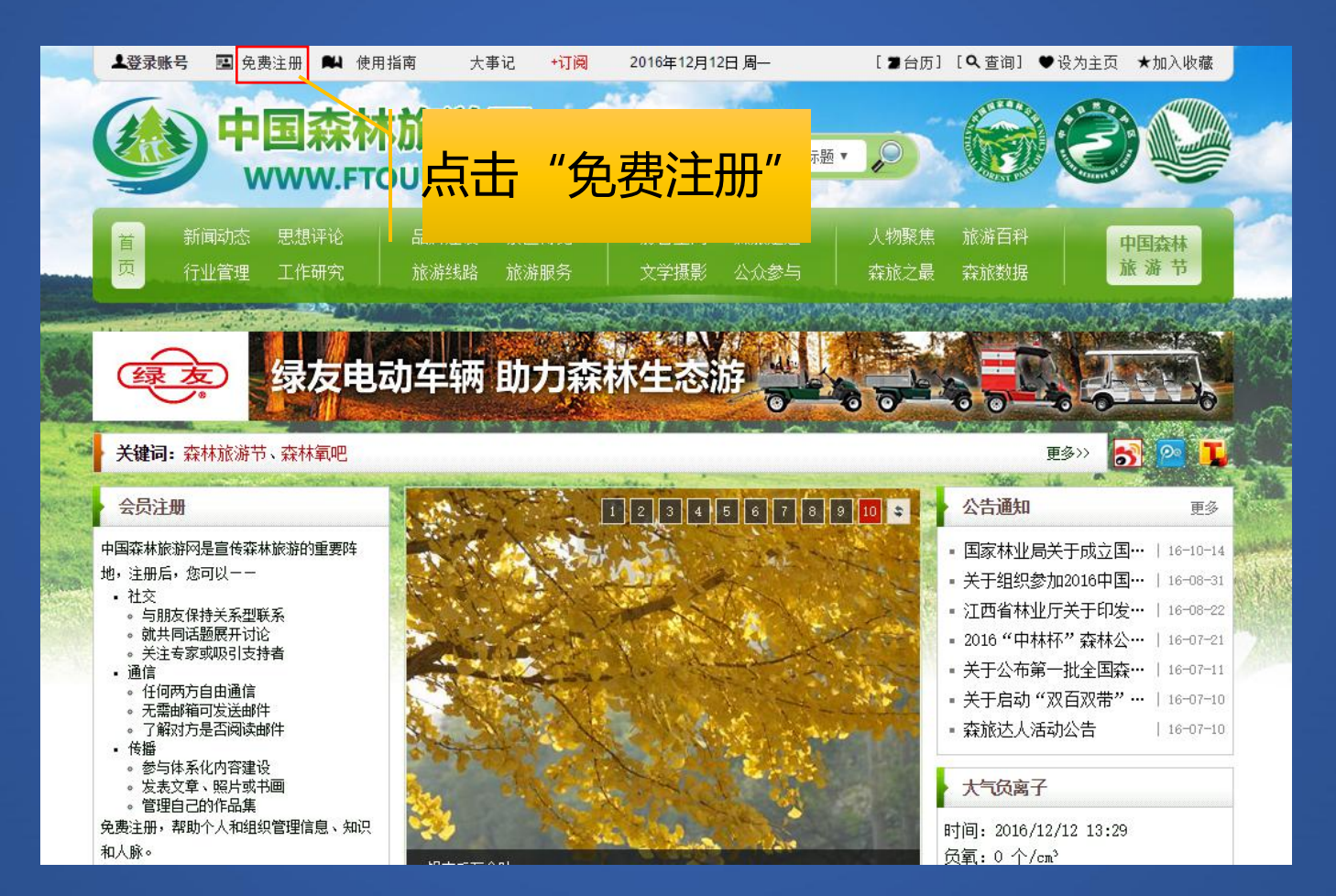

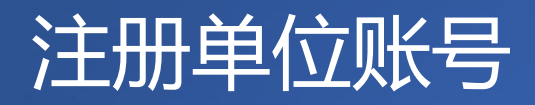

| 个人用户 单位用户                                          |                                                                                       |
|----------------------------------------------------|---------------------------------------------------------------------------------------|
| 欢迎您注册E-file帐号。E-file帐号通用于基<br>注:公众人物,或计划在一个领域进行自我推 | 于B-file技术的庞大网站群。 <b>帐号门户: 一个帐号,多处服务,多种服务。</b><br>产的个人,可作为个人工作室按"单位用户"注册,单位性质为"非营利组织"。 |
| 免费注册,帮助个人和组织管理信息、知识和                               | 人脉。                                                                                   |
| 注册邮箱:                                              | *                                                                                     |
| 密码:                                                | *                                                                                     |
| 重复密码:                                              | *                                                                                     |
|                                                    | *                                                                                     |
| 昵称:                                                | *                                                                                     |
| 性别:                                                | * ◎ 男 ◎ 女                                                                             |
| 现早分钟:                                              |                                                                                       |
| 注册信息—经提交,即表示您同意我<br>子方式接收行政和法律通告。                  | 请选择是单位还是个人用户!<br>选择单位用户<br><sup>单位用户</sup>                                            |
|                                                    |                                                                                       |

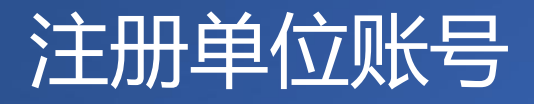

| 王册,帮助个人和狙纵官理信息、知识: | 使田单位邮箱                             |    |
|--------------------|------------------------------------|----|
| 注册邮箱:              |                                    |    |
| 密码:                |                                    |    |
| 重复密码:              |                                    |    |
| 单位简称:              | 注:昵称,重要网络资产,请慎重填写,如需要可登录账号后再填单位全称。 |    |
| 单位性质:              | ○ 企业 ○ 非营利组织 ● 政府                  |    |
| 所在地:               |                                    |    |
| 心江辺、               | 60675~ <sub>看不清楚图片?</sub> 全部填完     | 点击 |
| WARTED -           |                                    |    |

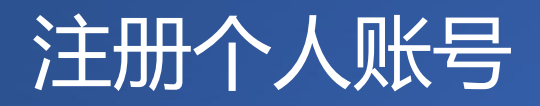

| 个人用户「单位用户                                          |                                                                                       |
|----------------------------------------------------|---------------------------------------------------------------------------------------|
| 欢迎您注册B-file帐号。B-file帐号通用于握<br>注:公众人物,或计划在一个领域进行自我推 | 于B-611•技术的庞大网站群。 <b>帐号门户: 一个帐号,多处服务,多种服务。</b><br>广的个人,可作为个人工作室按"单位用户"注册,单位性质为"非营利组织"。 |
| 免费注册,帮助个人和组织管理信息、知识和                               | 人膝。                                                                                   |
| 注册邮箱:                                              | *                                                                                     |
| 密码:                                                | *                                                                                     |
| 重复密码:                                              | *                                                                                     |
|                                                    | *                                                                                     |
| 昵称:                                                | *                                                                                     |
| 性别:                                                | * ◎ 男 ◎ 女                                                                             |
| 现里谷地。                                              |                                                                                       |
|                                                    | 请选择是单位还是个人用户!<br>洗择个人用户                                                               |
| 注册信息一经提交,即表示您同意我<br>子方式接收行政和法律通告。                  | <b>单位用户</b> 个人用户                                                                      |
|                                                    |                                                                                       |

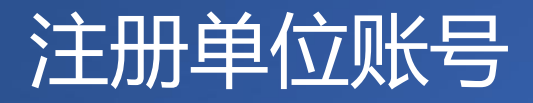

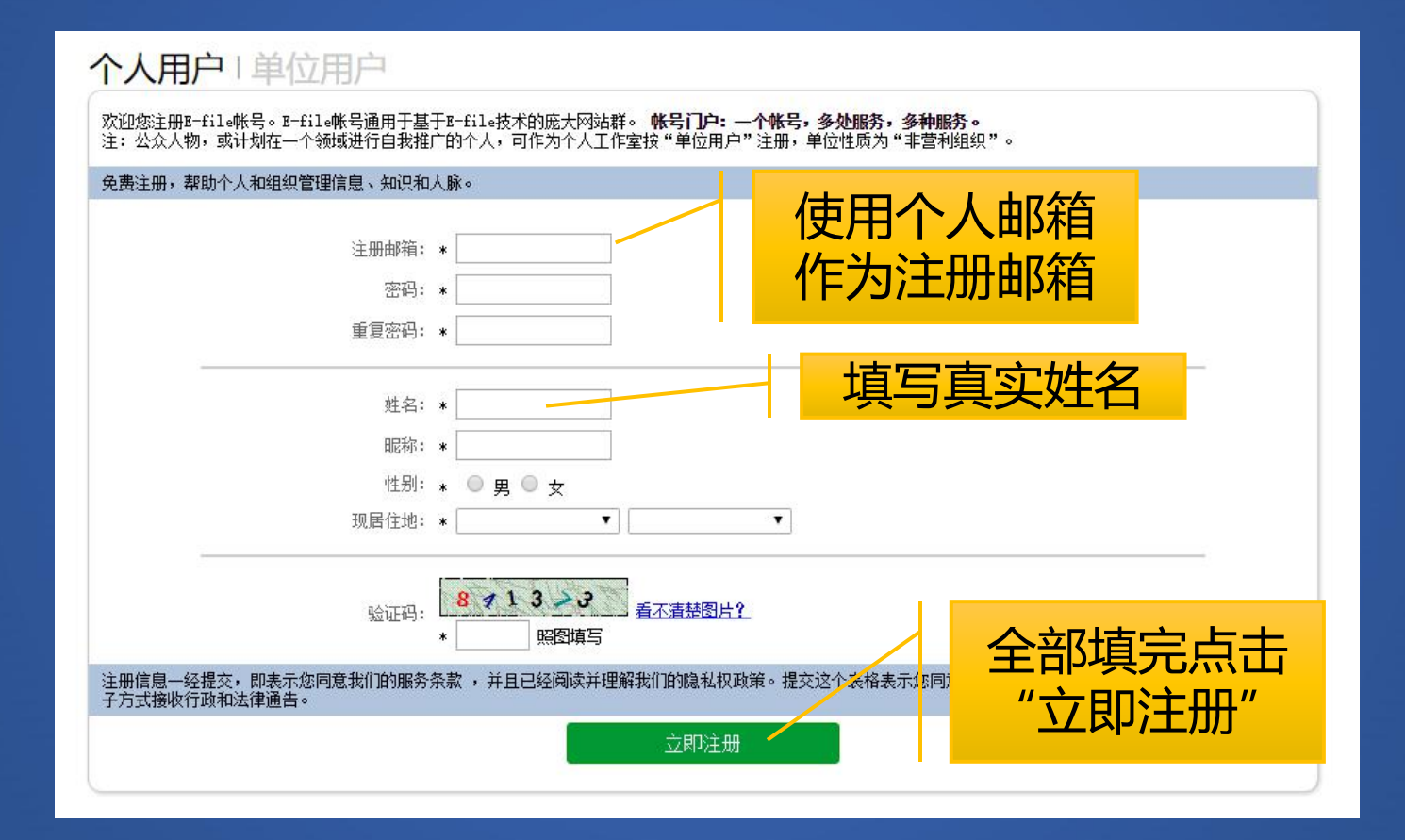

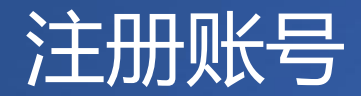

#### 

E-file System

注册成功后,请到注册邮箱中激活帐号。 请注意:接收注册激活邮件时,个别系统可能 会把邮件误认为是垃圾邮件。如果收件箱中未 收到,请到垃圾邮件中查找一下。

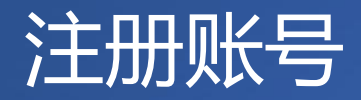

#### E-file注册激活邮件

"阿酷" <support@arkoo.com> 收件人: easeman@gmail.com 时间: 2012-12-31 13:06:33 附件:

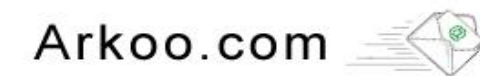

您好!您已成功注册E-file系统。

登录帐号: <u>easeman@gmail.com</u>

请访问下列地址激活帐号。

http://e-file.ftour.org/register/activation.aspx?e=4CCDA4AAC

系统自动发送,请不要回复此邮件。

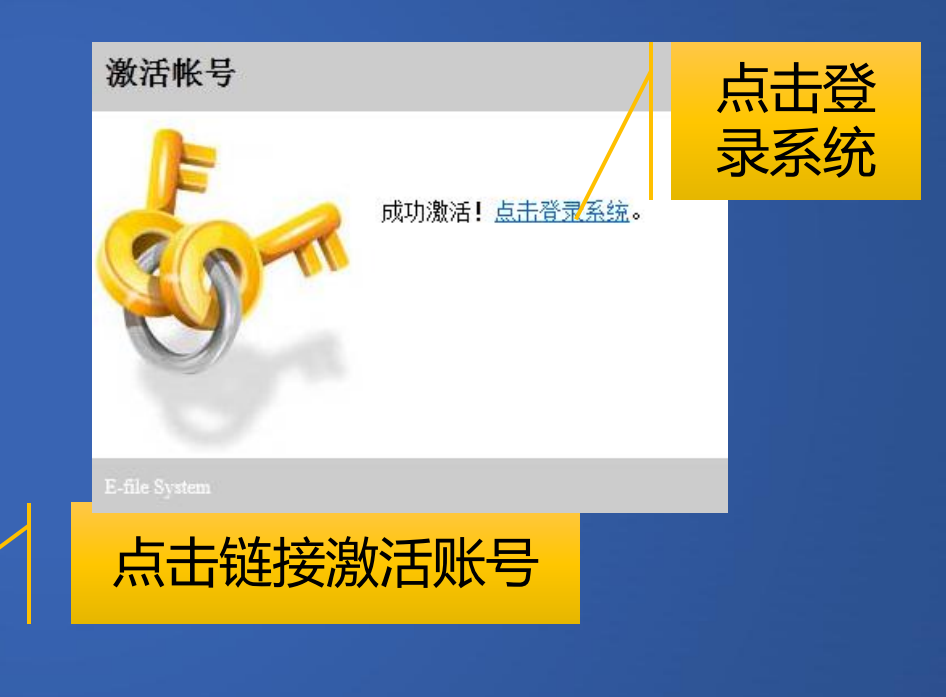

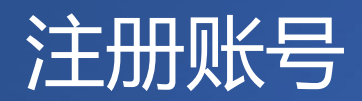

| •== | 森林旅游网<br>W.FTOUR.ORG                                            | 600                                                                                        | 登录界面 |
|-----|-----------------------------------------------------------------|--------------------------------------------------------------------------------------------|------|
|     |                                                                 | 邮箱/用户名<br>13年9月5日前注册的用户请使用用户名登录,忘记用户名请点击<br>型・マーン・ロンロドリ:<br>空码<br>907078<br>看不清图片?<br>验证码: | Ż    |
|     | WWK TOURONG                                                     | · 记住登录状态<br>登录 注册<br>● 記<br>章录                                                             |      |
| 主办年 | 8位:国家林业局森林公园保护与发展中心 协办单位:<br>地址:北京市东城区和平里<br>运营:中国森林旅游网 基于 8-fi | 国家林业局野生动植物保护司 国家林业局浸地保护管理中心<br>东街18号 邮政编码: 100714<br>1• 技术构建 京ICF备10047112号-2              |      |

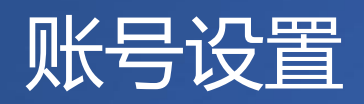

| 0      | 账 号                                                                                                    |                 |
|--------|----------------------------------------------------------------------------------------------------|-----------------|
|        | <b>账号信息</b> 头像照片 修改密码 隐私 个人简介 教育情况 工作情况                                                                                                    |                 |
|        |                                                                                                    | 首石              |
| 媒体平台   | <b>「</b> 」<br>「」<br>「」<br>」<br>」<br>」<br>」<br>」<br>)<br>尚<br>位<br>今<br>称                                                                                                    | U 显示            |
| 新手发表作品 |                                                                                                    |                 |
| 会员发表作品 | 単位名称 北京市 任何人                                                                                                    | (T) @           |
| 分类广告   | <b>单位简称</b> 北京市 任何人<br><b>性别: 男 ▼</b> 任何人                                                                                                    |                 |
| 商品广告   | 出生日<br>第9-                                                                                                    |                 |
| 社区平台   |                                                                                                    |                 |
| 微博▼    | <b>現店在</b><br>地京市 ・ 东城区 ・ 任何人                                                                                                    | * 0             |
| 博客     | 婚姻: 保密▼ (2005)<br>取1/等                                                                                                    | ξ <b>τ</b> ] [] |
| 群组     |                                                                                                    |                 |
| 诵信平台   | in 1000 / 1000 / 1000 |                 |
| 书信     | (100字 ) (注向)                                                                                                    | (*) Ø           |
| 消息     | 联系方式                                                                                                    |                 |
| *****  | •F# 10713@163.com                                                                                                    | ¥               |
| 将陷于口   |                                                                                                    |                 |
| 111111 | <b>邮稿:</b>                                                                                                    |                 |
| 用户平台   | 通                                                                                                    | •               |
| 账号设置   |                                                                                                    |                 |
| 公共主页   |                                                                                                    |                 |
| 高级会员   |                                                                                                    |                 |
|        |                                                                                                    |                 |
|        |                                                                                                    |                 |

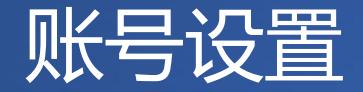

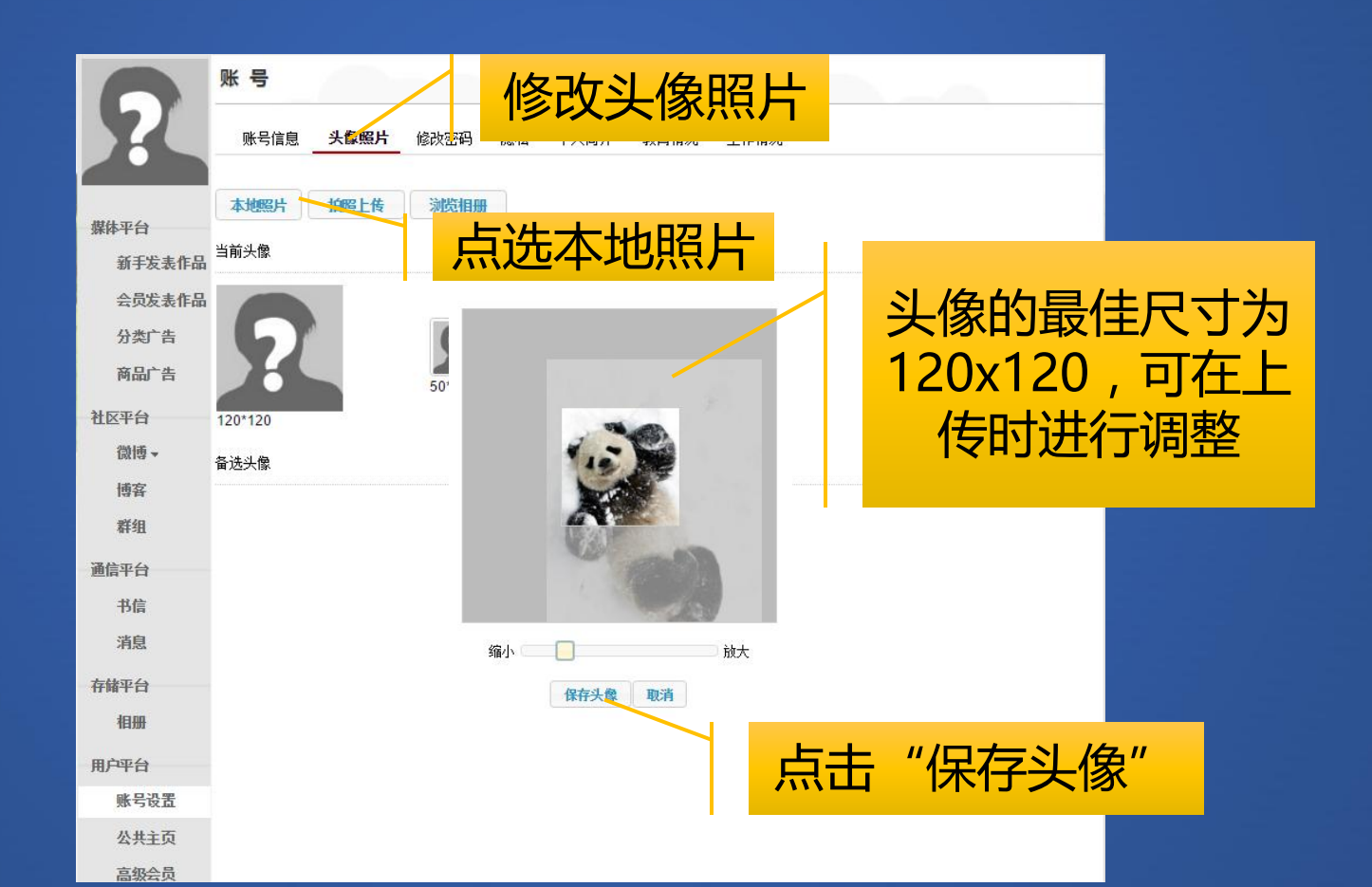

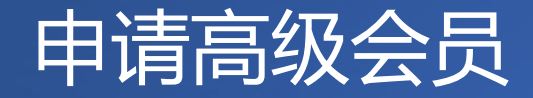

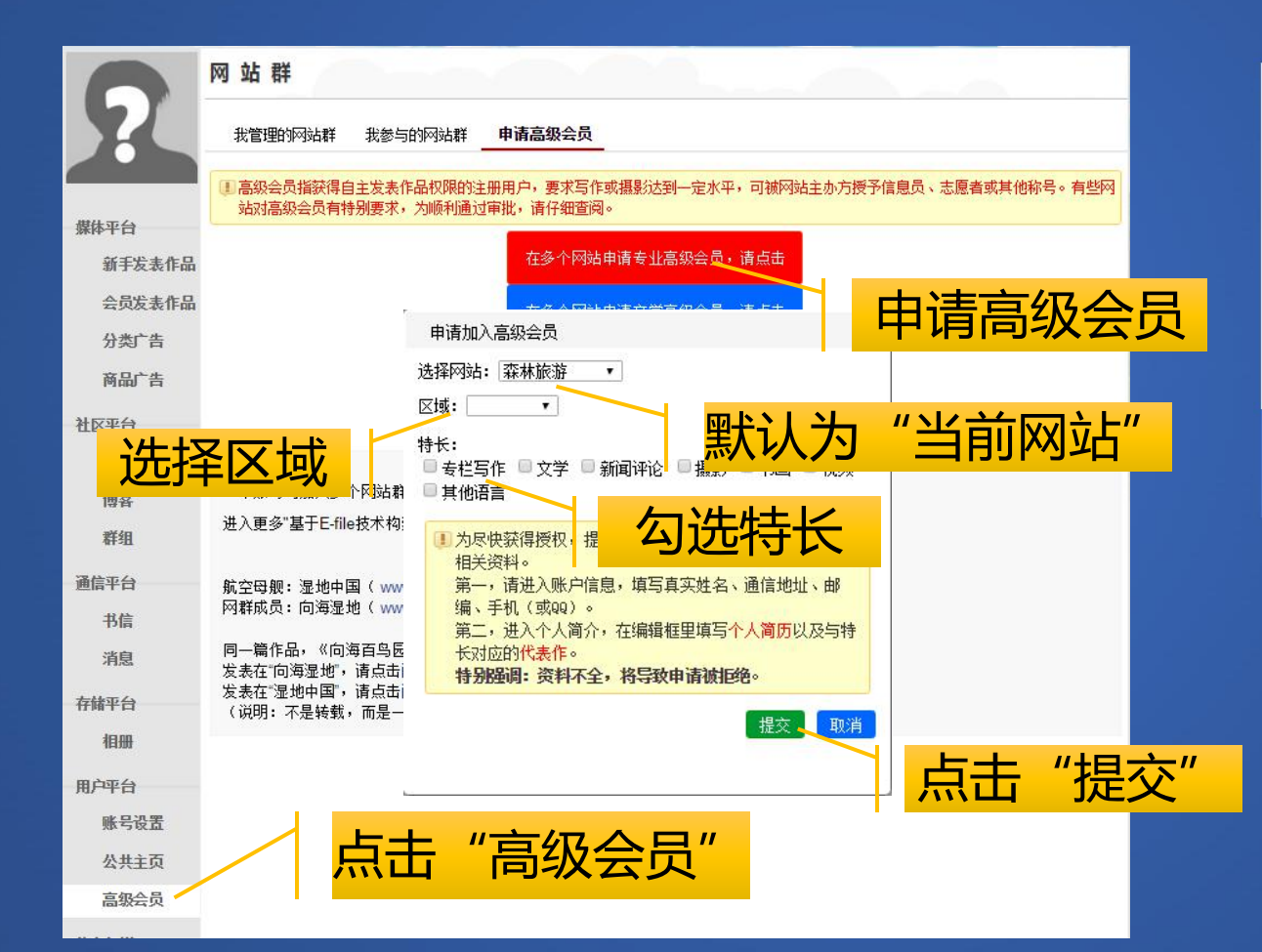

申请成功后,可联 系网站编辑,以尽 快通过审批,获得 高级会员权限。

申请高级会员

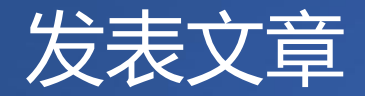

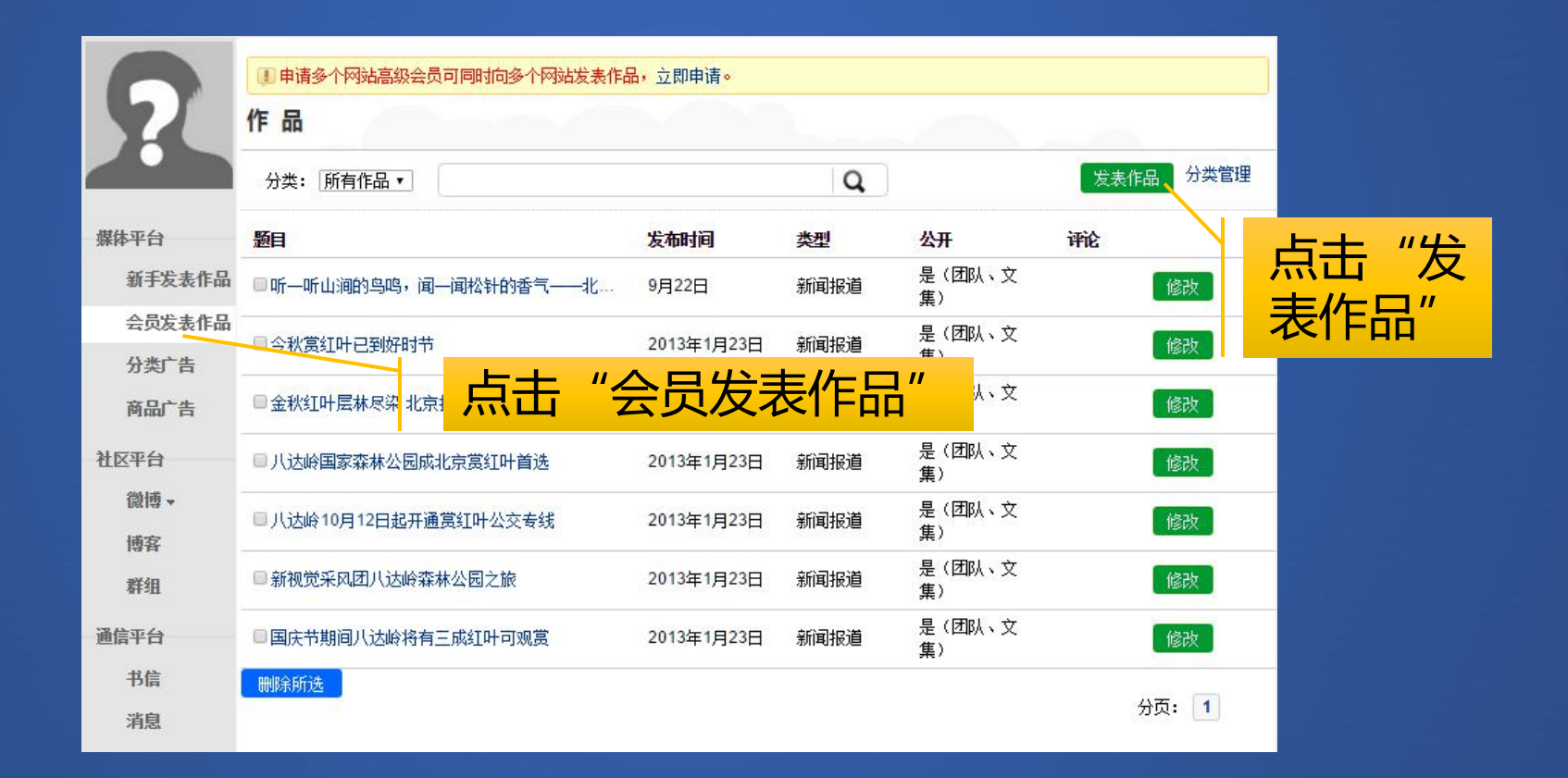

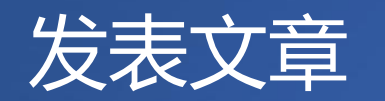

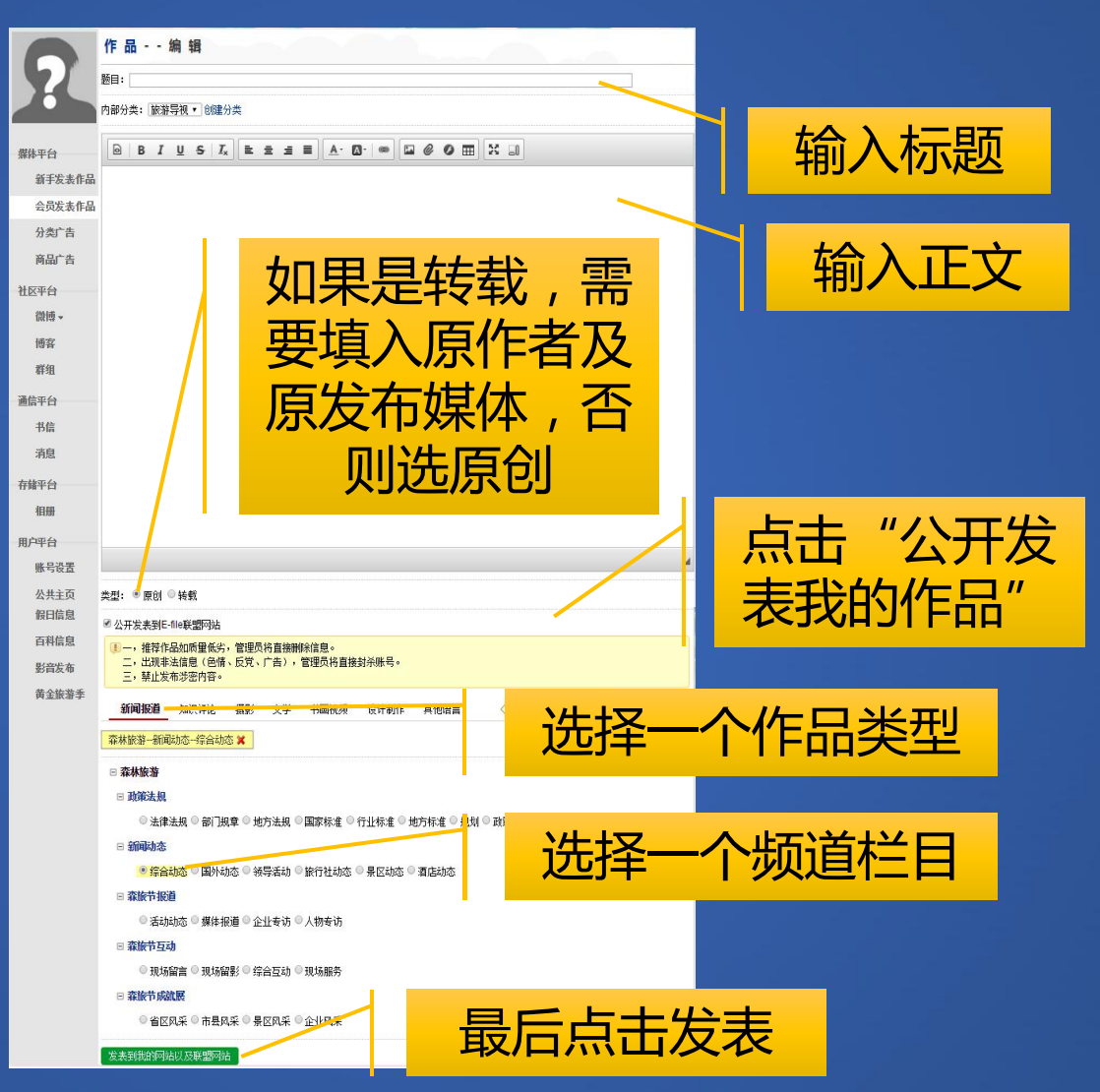

如果具有多个网站 的高级会员权限, 可同时发布到其他 联盟网站。

#### 在文章中插入图片

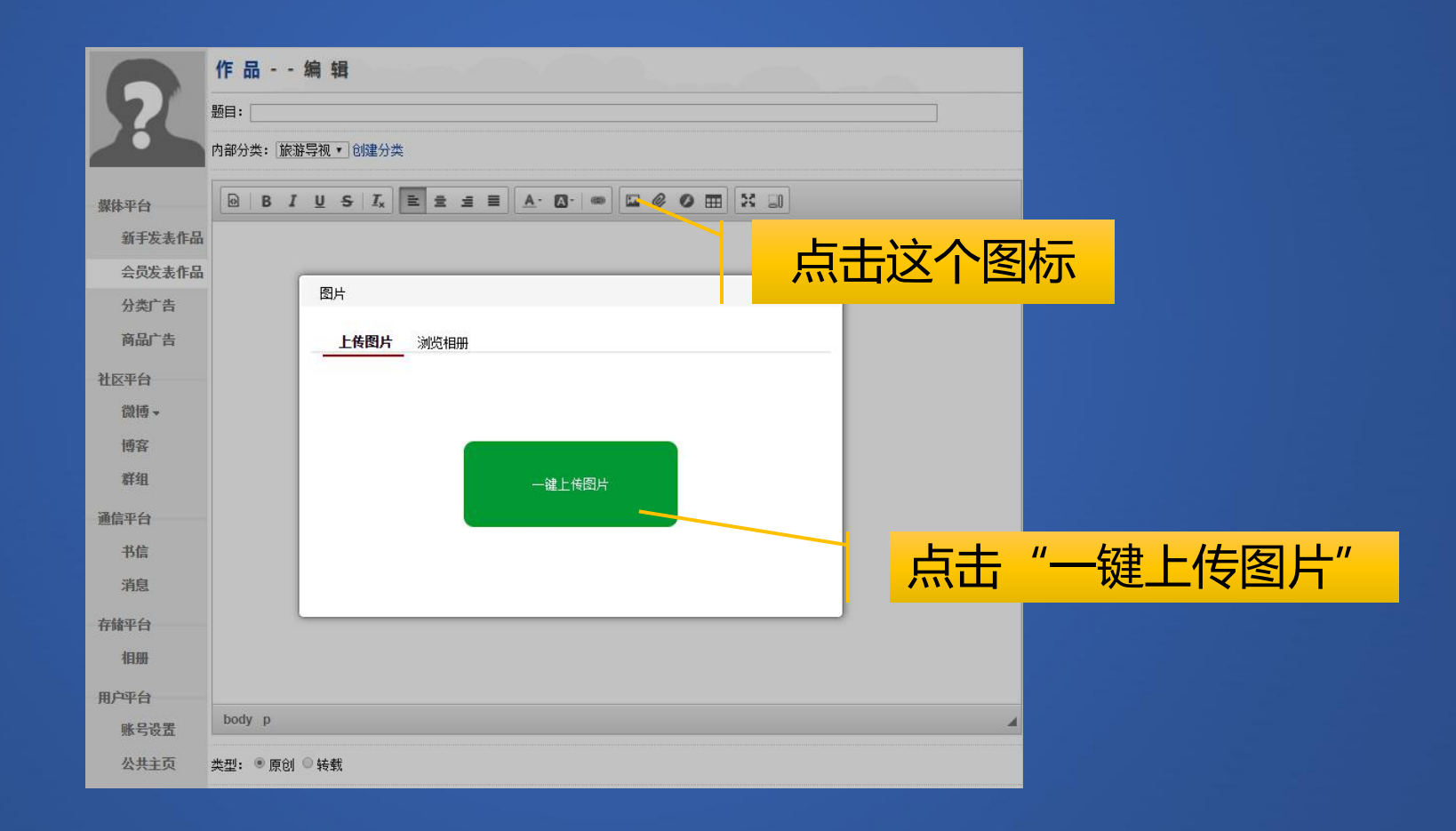

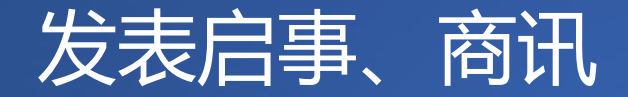

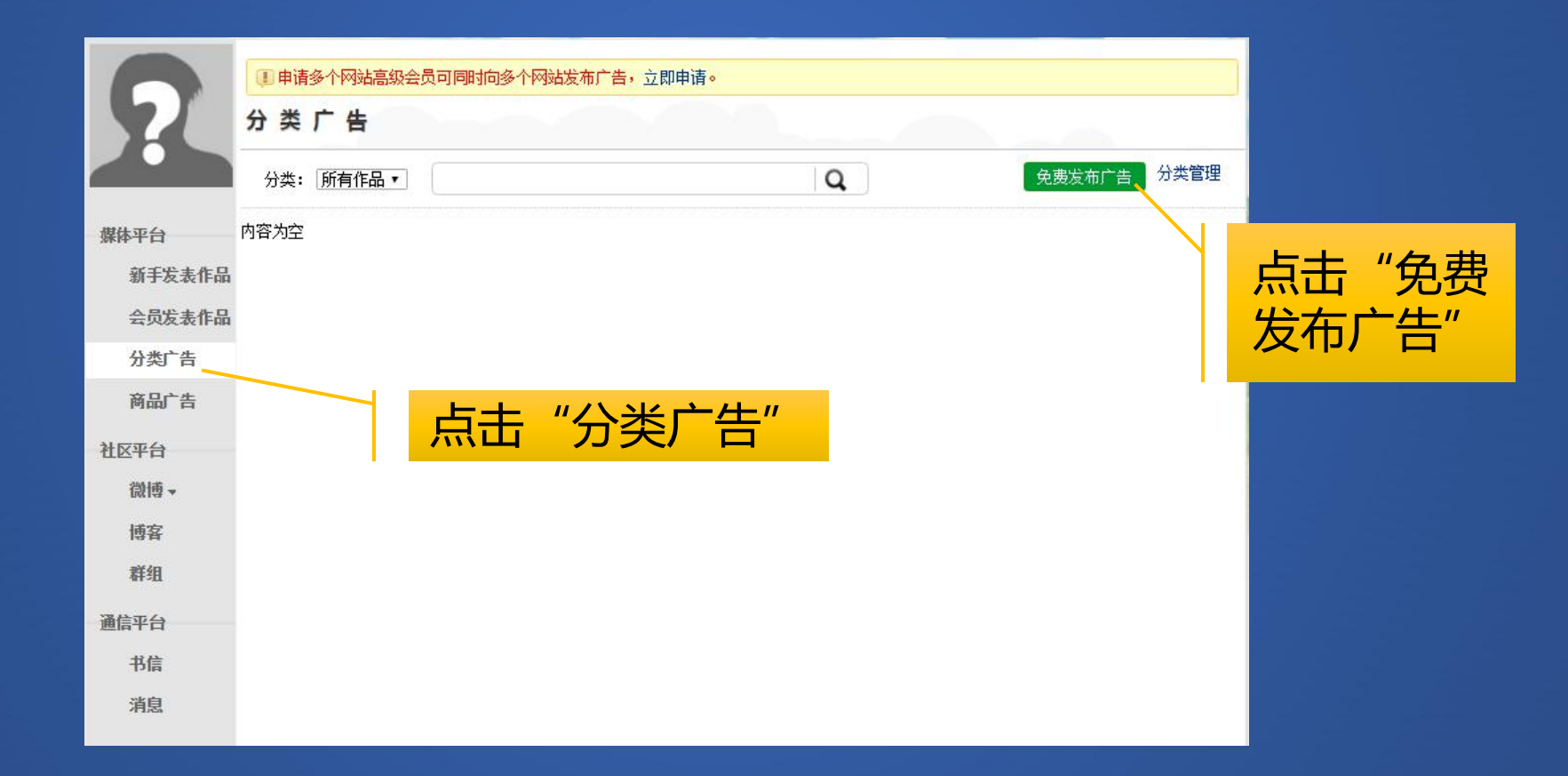

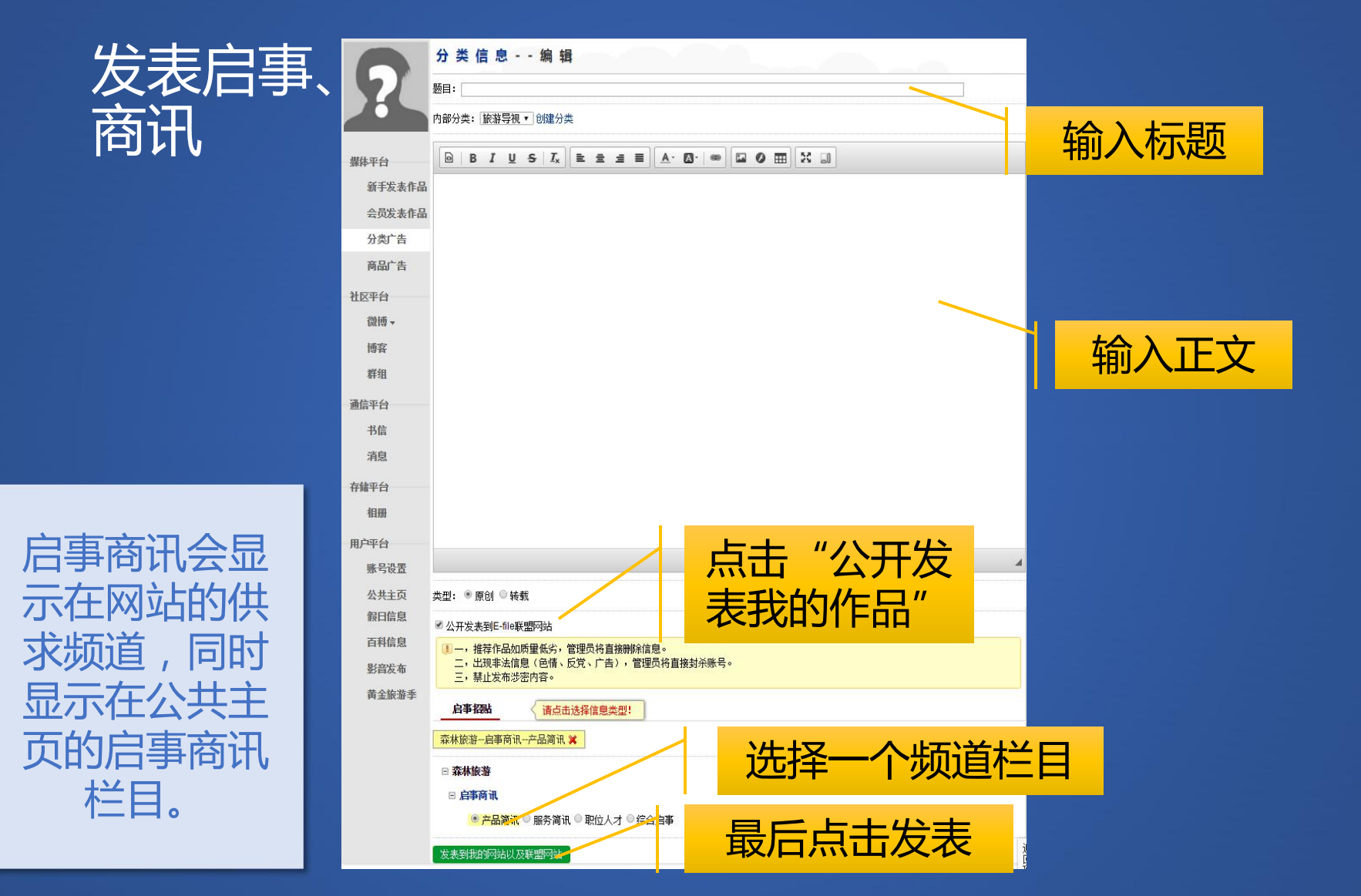

|        | 请按照要求认真填写!                                                                                 |                 |
|--------|--------------------------------------------------------------------------------------------|-----------------|
|        | <b>公共主页首页</b> 文章分类 照片专辑 幻灯与视频 概况 票务 交通 住宿 其他栏目 ▼                                           |                 |
| 媒体平台   |                                                                                            |                 |
| 公众发表作品 | 公共主页标题: test140526的公共主页 (最多20字)必填                                                          |                 |
| 会员发表作品 | 标志图片: 适择文件 未选择文件                                                                           |                 |
| 分类广告   |                                                                                            | ,               |
| 商品广告   | ■■                                                                                         | -               |
| 社区平台   |                                                                                            | 4               |
| 微博▼    |                                                                                            | <mark>لا</mark> |
| 博客     |                                                                                            |                 |
| 群组     | 二级域名:ftour.org                                                                             |                 |
| 通信平台   | 如此,我们就是一些人,我们就是一些人,我们就是一些人,我们就是一些人,我们就是一些人,我们就是一些人,我们就是一些人。<br>你还没有公共主页,输入域名后点击生成,域名大于3位,小 |                 |
| 书信     | 于20位,生成后域名不能修改                                                                             |                 |
| 消息     |                                                                                            |                 |
| 存储平台   | ·····································                                                      |                 |
| 相册     |                                                                                            |                 |
| 用户平台   |                                                                                            |                 |
| 账户设置   | ── 点击"公共主页"                                                                                |                 |
| 公共主页   |                                                                                            |                 |
| 高级会员   |                                                                                            |                 |

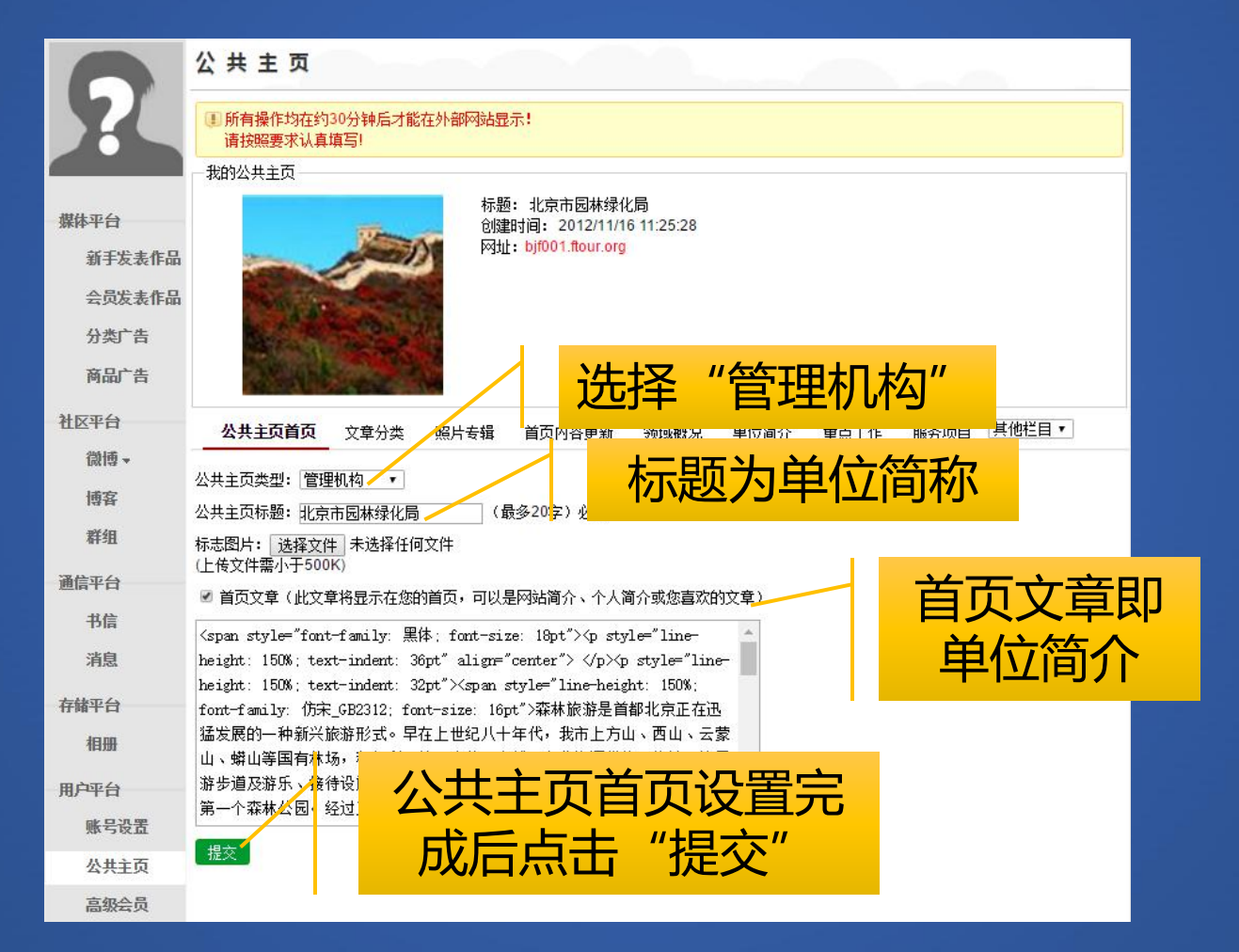

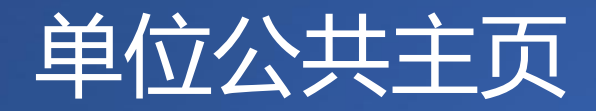

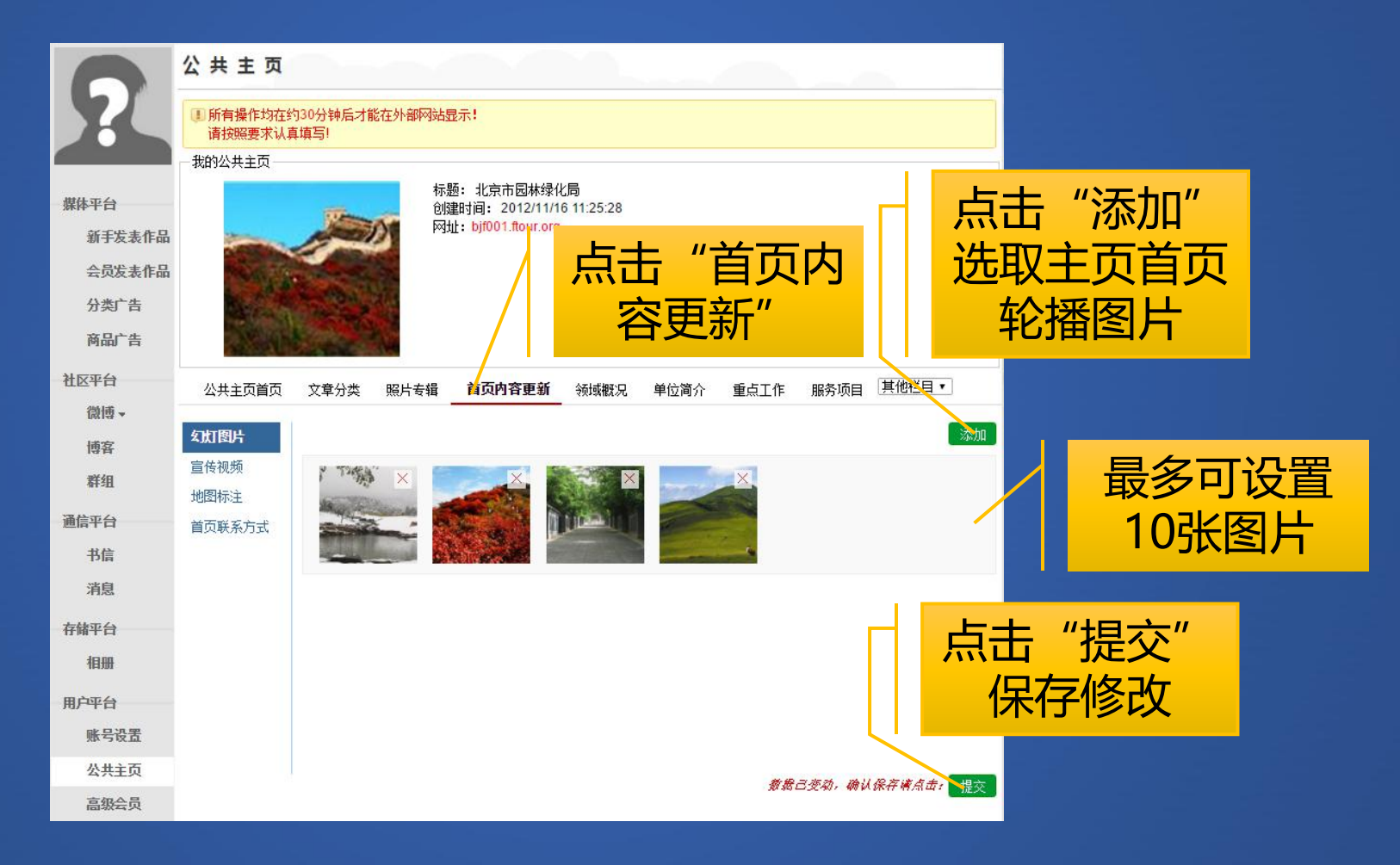

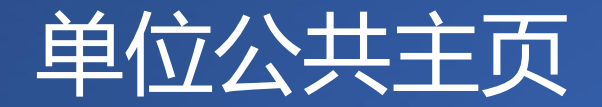

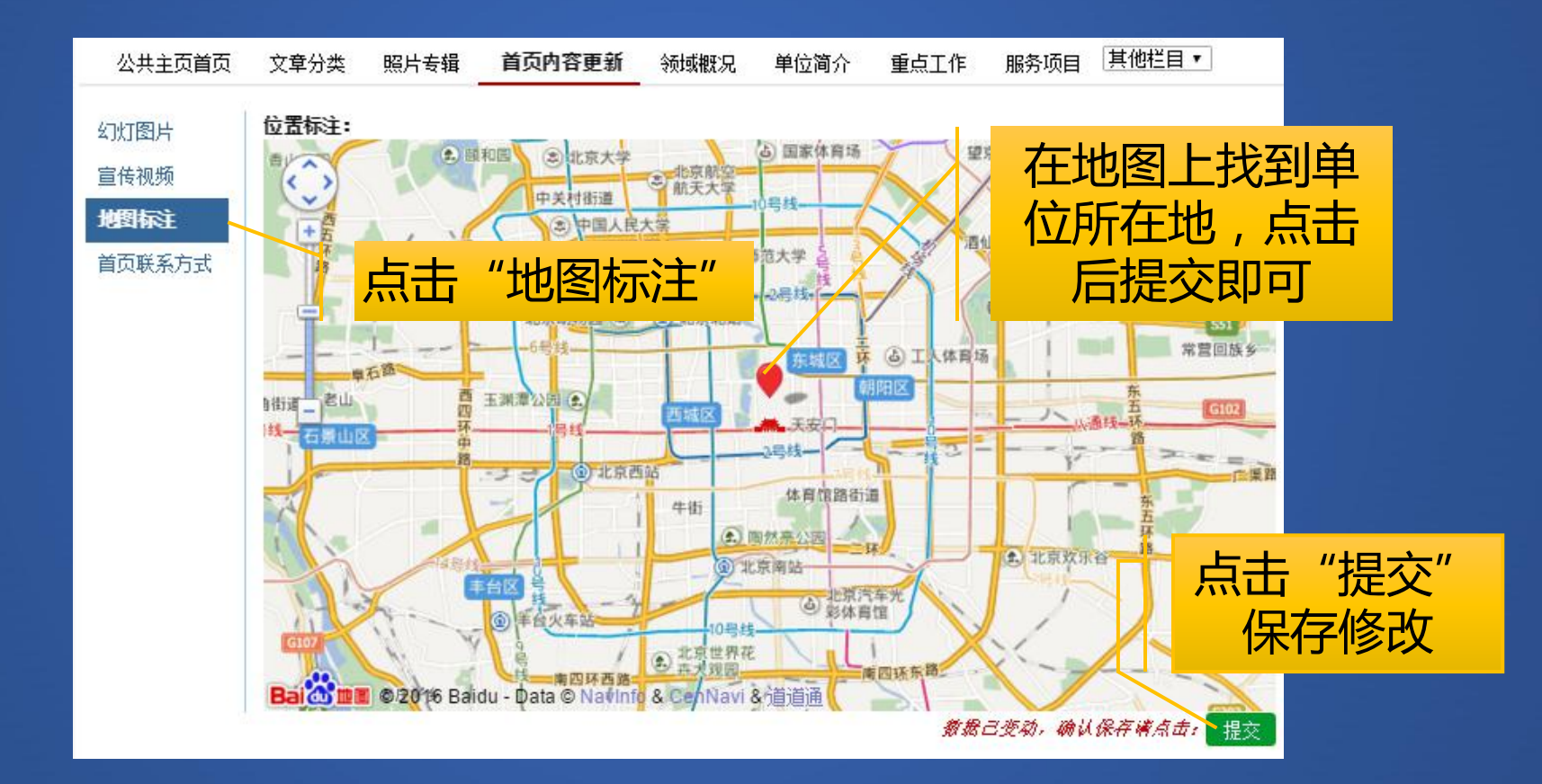

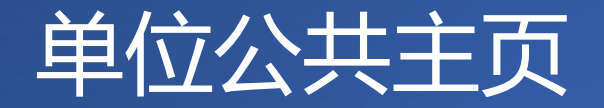

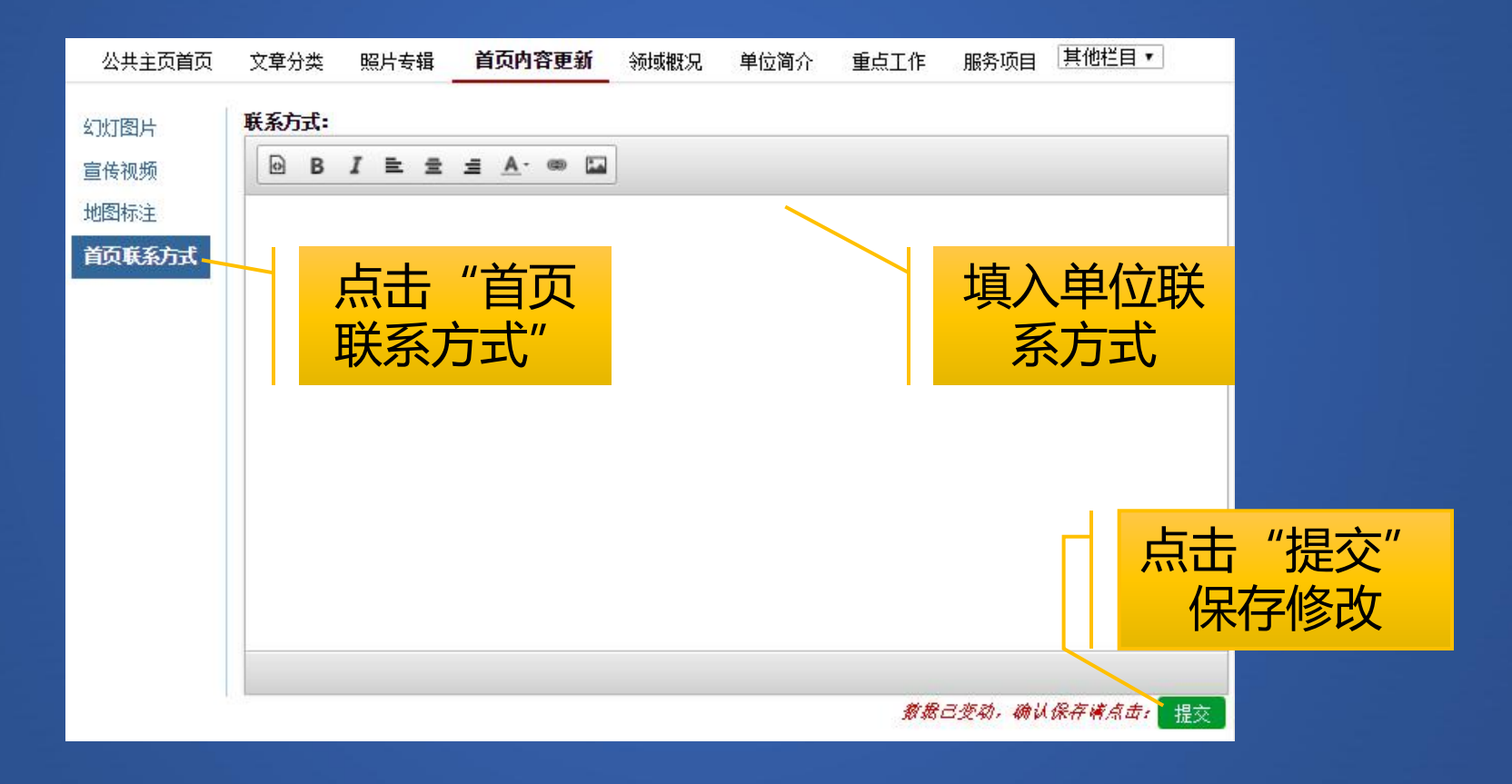

公共主页首页

文章分类

首页内容更新

昭片去辑

森林旅游是首都北京正在迅猛发展的一种新兴旅游形式。早在上世纪八十年代,我市 林场,积极利用辖区森林、白然及文化资源优势,修筑了简易游步道及游乐、接待设<mark>施</mark>, 年,我市建立了第一个森林公园。经过三十多年的发展,我市森林公园建设和森林旅游发 森林公园31个,总面积96599.7公顷。其中,国家级森林公园15个,面积68463.5公顷;市 顷。国有林场建立森林公园14个,乡镇政府建立森林公园16个,村建立森林公园1个。

森林旅游已成为我市京郊新的经济增长点。据统计,自开展森林旅游以来,我市森林旅游人数和收入持续增长,旅游人数 已突破2亿人次,旅游收入超过45亿元。依托森林资源发展森林旅游和相关林业产业,已成为当地村民重要的经济来源。抽样 调查表明,从事森林旅游的村民年收入约7000—10000元,并以每年10%递增。根据2010年对市民旅游愿望的网络调查显示,希 望到京郊旅游的占30.5%,到森林中体验自然的占35%,游览城市公园的占34.5%。森林旅游越来越多地被人们所认识,成为假 日休闲、游憩的最佳场所,生态旅游业逐步成为林业产业中新的经济增长点。

领域概况

单位简介

里口 | 16

邮给加口

域概况"

填写本省森林旅

游行业概况

点击"提交"

4 提交

保存修改

我市森林旅游具有巨大的发展潜力。当前,建设生态文明、促讲绿色增长、实现科学发展已经成为全国林业发展的目标。 北京是中国的首都,是全国政治、文化中心和国际交往中心,是世界著名的历史文化名城。在后奥运时代,北京市继承和发展 了三大奥运理念,提出了建设"人文北京、科技北京、绿色北京"的发展战略。以森林为主体的森林旅游体闲活动是"绿色北 京"的重要体现,是生态文明发展的客观要求,更是满足人们感受自然的重要载体。

市委十届十次全会做出了"发挥文化中心作用,加快建设中国特色社会主义先进文化之都"的重大部署。在这种背景 我市森林旅游发展将以森林文化建设为特色和主要内容,始终贯彻"文化建园"理念,大力挖掘森林文化内涵,打造森; 精品,推动生态文明和文化之都建设。

公共主页首页

文章分类

照片专辑

北京市森林公园资源

北京市总面积1.64万平方公里,其中,山区占61.4%,平原占38.6%。森林覆盖室达到38.6%,林木绿化室达到55.6%,城市 绿化覆盖室达到46.2%,人均公共绿地达到15.5平方米。"十一五"期间,蓬勃发展的森 庆典契机更是实现了跨越式发展。目前,全市共有森林公园31个、总面积96599.67公页。 68463.5公顷;市级森林公园16个,总面积28136.17公顷。

领域概况

单位简介

首页内容更新

"单位简介"

"提交"

保存修改

提交

| 具他在目 🔻

点击

服务项目

重点工作

众所周知,首都北京是著名的旅游城市,举世闻名的八达岭长城就镶嵌在八达岭国家森林公园内,登万里长城,看万山红 遍,境内分布有华北地区面积最大的天然次生暴马丁香林,怒放在5、6月的丁香谷,香溢满谷;明十三陵如十三颗珍珠洒落在 蟒山国家森林公园内,党和国家领导人栽植的白皮松,挺拔苍翠;西山国家森林公园环绕着遍布名胜古迹的香山、植物园,百 望山景区有毛泽东主席"绿化祖国"碑亭以及老一辈革命家和社会知名人士、书法家,有关造林绿化等诗、词、书、画、碑刻 五百余块,古朴典雅、肃穆壮观;北宫国家森林公园由废弃石料厂和垃圾场建成了亭、廊、阁、塔等各具特色的18处人文景 点,打造了小江南、动物园等体现北宫风格的17处风景区;"南天黄山通天都,北国云蒙秀芙蓉,黄山四奇甲天下,云蒙四胜 甲北京"是被专家冠以"黄山缩影"的云蒙山国家森林公园的真实写照;历代游人曾赋予"南有苏杭,北有上方",上方山国 家森林公园是1994年经林业部批准为全国二十家示范森林公园之一;霞云岭国家森林公园内的食鱼蝙蝠和中国新物种一一北京 宽耳蝠为全球奇有,《没有共产党就没有新中国》词曲创作地和房·涞·涿第一个党支部就诞生在园区内;鹫峰国家森林公园 内的国际梅园是世界上第一个集中展示一种植物的园地创举,集中展示华中、华东、西南、华南、台湾及国外栽培的260个优 良品种及北京44个露地抗寒优良品种;大兴古桑国家森林公园有华北地区惟一的千亩古桑园;喇叭沟门国家森林公园内的玫瑰被尔大"4 轮";五座楼森林公园山岳高峻,峡谷幽深,登高俯瞰密云水库,千岛云湖尽收眼底,饱览长城关楼,五楼雄峙"气累长收

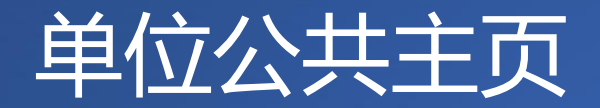

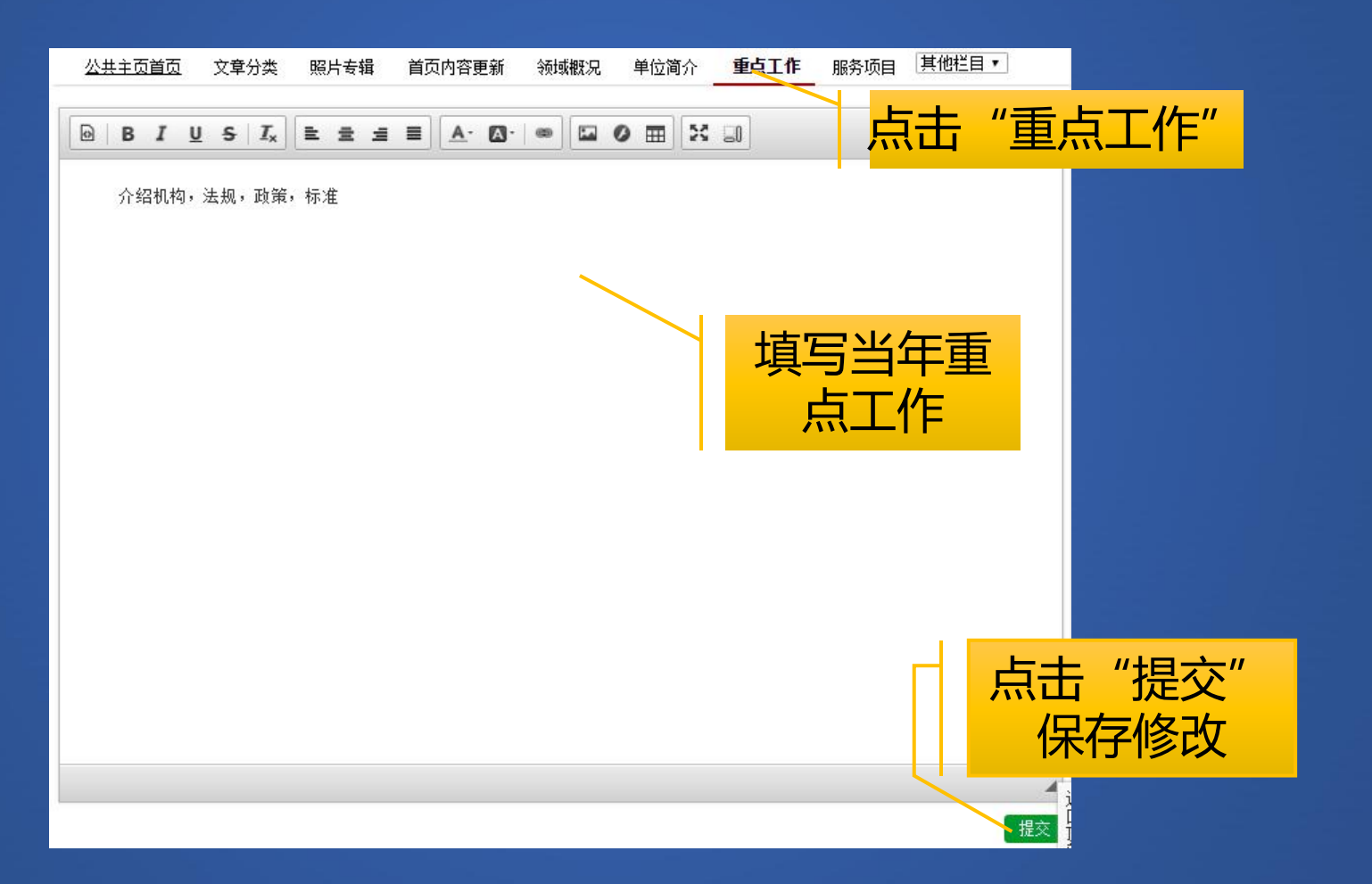

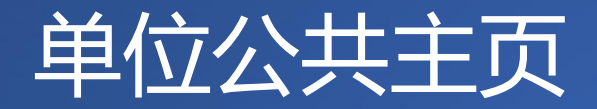

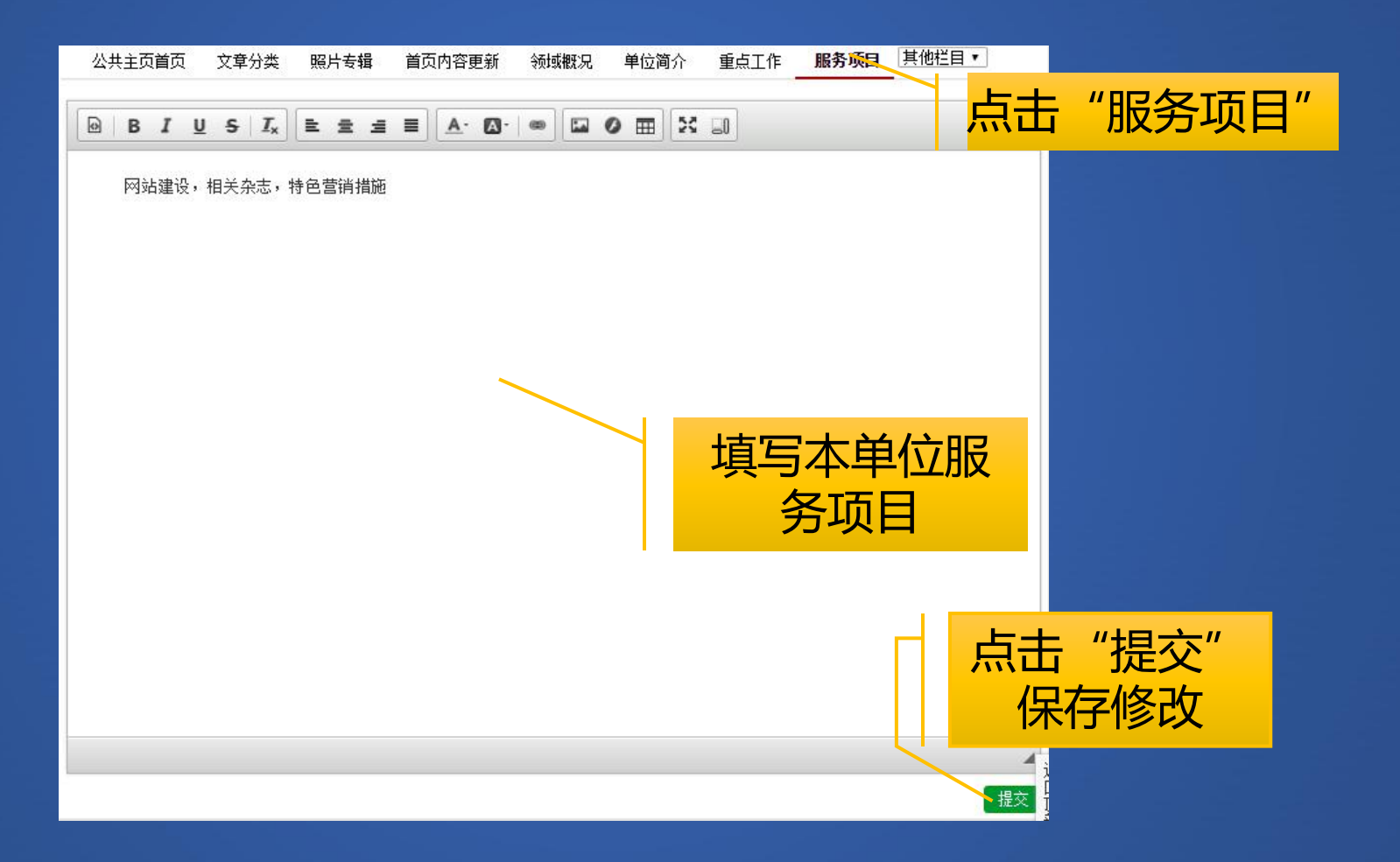

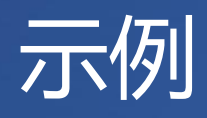

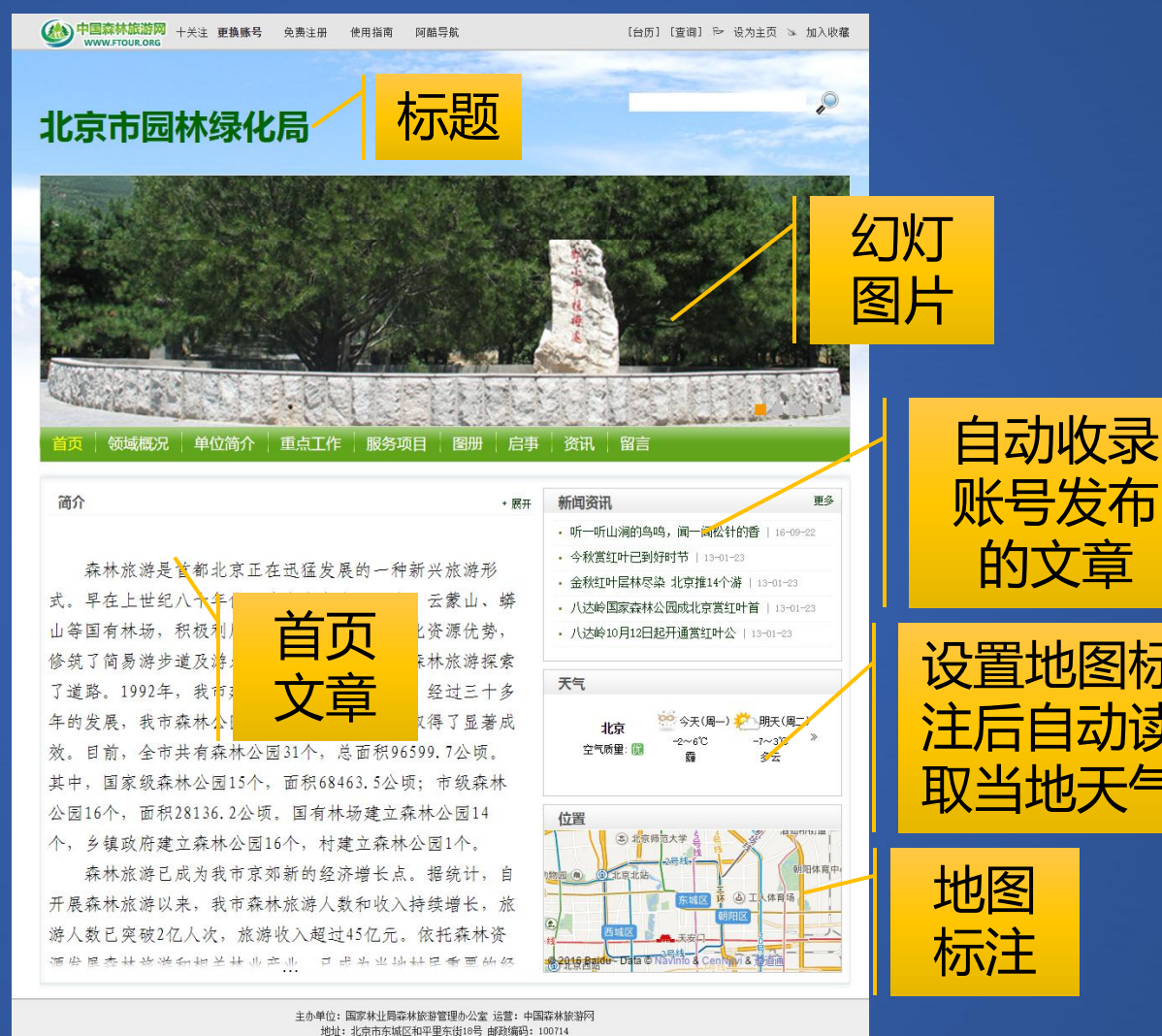

基于 E-file 技术构建 京ICP备09013815号

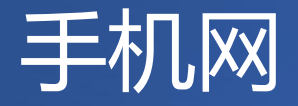

- 如今, PC互联网已日趋饱和, 移动互联网却呈现井喷式发展, 单位的网络推广必须二者并重。
- 中国森林旅游网可以轻松实现PC网络与移动网络同步推广。
  - 中国森林旅游网手机网
  - 单位手机主页
  - 专业圈

### 中国森林旅游网手机网

|                                    | 移动 爷             |                                  | 下午3:       | 21                                |        | ۵ 🗖                                 |
|------------------------------------|------------------|----------------------------------|------------|-----------------------------------|--------|-------------------------------------|
| く返回                                |                  | 中国                               | 森林旗        | 旅游网                               |        | •••                                 |
| Ent                                | )中I<br>w         |                                  | 体成<br>TOUR | 新存区<br>ORG                        |        | F机文集<br>F机主页                        |
| 首页                                 | 新闻               | 评论                               | 研究         | 商讯                                | 副刊     | 专业圈                                 |
| ◎森林公                               |                  | 湿地么                              | 》园《        | >沙漠公                              |        | 保护区                                 |
| 头条                                 |                  |                                  |            |                                   |        | 》更多                                 |
| • 广东省召                             | 3开2016           | 年森林                              | 公园工        | 作会议暨                              | 111    | 16-12-09                            |
| • 淮滨淮南                             | <u> </u>         | 态司法(                             | 保护正式       | 式挂牌                               |        | 16-12-08                            |
| •趣味橘子                              | <sup>2</sup> 主题跑 | 本周末。                             | 上演,兌       | 免费优质                              | 矞      | 16-12-07                            |
|                                    |                  |                                  |            |                                   |        |                                     |
|                                    |                  |                                  |            |                                   |        |                                     |
| 全国森                                | 林旅游              | 管理                               |            | 森林旅                               | 游处 2   | 公告通知                                |
| 全国森<br>北京                          | 林旅游              | 窄理<br>天津                         |            | 森林旅<br>河北                         | 游处 2   | 公告通知<br>山西                          |
| 全国森<br>北京<br>内蒙さ                   | 林旅游              | 管理<br>天津<br>辽宁                   |            | 森林旅<br>河北<br>吉林                   | 游处 2   | 公告通知<br>山西<br>黑龙江                   |
| 全国森<br>北京<br>内蒙さ<br>上海             | 林旅游              | 管理<br>天津<br>辽宁<br>江苏             |            | 森林旅<br>河北<br>吉林<br>浙江             | 游处   2 | 公告通知<br>山西<br>黑龙江<br>安徽             |
| 全国森<br>北京<br>内蒙古<br>上海<br>福建       | 林旅游              | 管理<br>天津<br>辽宁<br>江苏<br>江西       |            | 森林旅<br>河北<br>吉林<br>浙江<br>山东       | 游处 2   | 公告通知<br>山西<br>黑龙江<br>安徽<br>河南       |
| 全国森<br>北京<br>内蒙古<br>上海<br>福建<br>湖北 | 林旅游              | 管理<br>天津<br>辽宁<br>江苏<br>江本<br>湖南 |            | 森林旅<br>河北<br>吉林<br>浙江<br>山东<br>广东 | 游处 2   | 公告通知<br>山西<br>黒龙江<br>安徽<br>河南<br>广西 |

在浏览器地址栏中输入www.ftour.org 即可打开中国森林旅游网手机网。 手机网首页列出了全国森林旅游管理、 游客追捧的明星景区、人气达人、中 国森林旅游节、森林体验基地、森林 养生基地、全国森林旅游数据统计样 本公园等名录。合格的单位主页将被 添加至名录中。

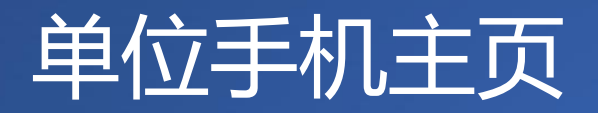

| ●●●●○中国移动       | <b>令</b> 下午     | -3:24        | e 🗿 🗖   |
|-----------------|-----------------|--------------|---------|
| く返回 北           | 京市园林绿           | 化局-中         | 国森林 ••• |
| 登录专业圈           | 免费注册(           | 使用指南 『       | 可酷导航    |
|                 | 北京市區            | <b>一</b> 林绿化 | .局      |
| 首页 领域概<br>图册 启事 | 況 单位简介<br>资讯 留言 | 重点工作         | 服务项目    |
| 简介              |                 |              | + 展开    |

森林旅游是首都北京正在迅猛发 展的一种新兴旅游形式。早在上世纪 八十年代,我市上方山、西山、云蒙 山、蟒山等国有林场,积极利用辖区

| 新闻资讯               | 更多       |
|--------------------|----------|
| • 听一听山涧的鸟鸣,闻一闻松针的香 | 16-09-22 |
| • 今秋赏红叶已到好时节       | 13-01-23 |
| - 金秋红叶层林尽染北京推14个游  | 13-01-23 |

在浏览器地址栏中输入单位公共主页 地址即可打开单位手机主页。 单位生成公共主页后,请联系编辑, 将中国森林旅游手机网上的名录涂蓝。 被列入名录的单位即可通过国家种苗 网手机网首页进入自己的手机主页。 手机主页内容自动与PC公共主页同步。

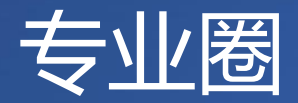

| ●●●●○中国ネ | 移动 🗢 🦷 下午5          | 5:19 | @ 🗔 |
|----------|---------------------|------|-----|
|          | Ċ                   |      |     |
| 森林旅》     | 萨专业圈                |      | C   |
| 首页       | 外部作品                | 博客   | 微博  |
| 0        | <b>于彦奇</b><br>54分钟前 |      |     |

《张建龙:为实现中华民族永续发展 筑牢生态基础》《求是》杂志专稿: 为实现中华民族永续发展筑牢生态基 础——深入学习领会习近平总书记关 于森林生态安全的重要论述张建龙党 的十八大以来,习近平总书记针对森 林生态安全

阅读全文

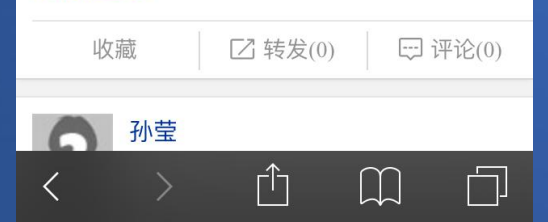

点击中国森林旅游网手机网顶部的"专 业圈",或单位手机主页顶部的"登录专 业圈",皆可登录专业圈。 在专业圈中可浏览、评论、转发好友 与关注对象的动态,也可发表微博。

# 将手机网添加至手机主屏幕(iphone)

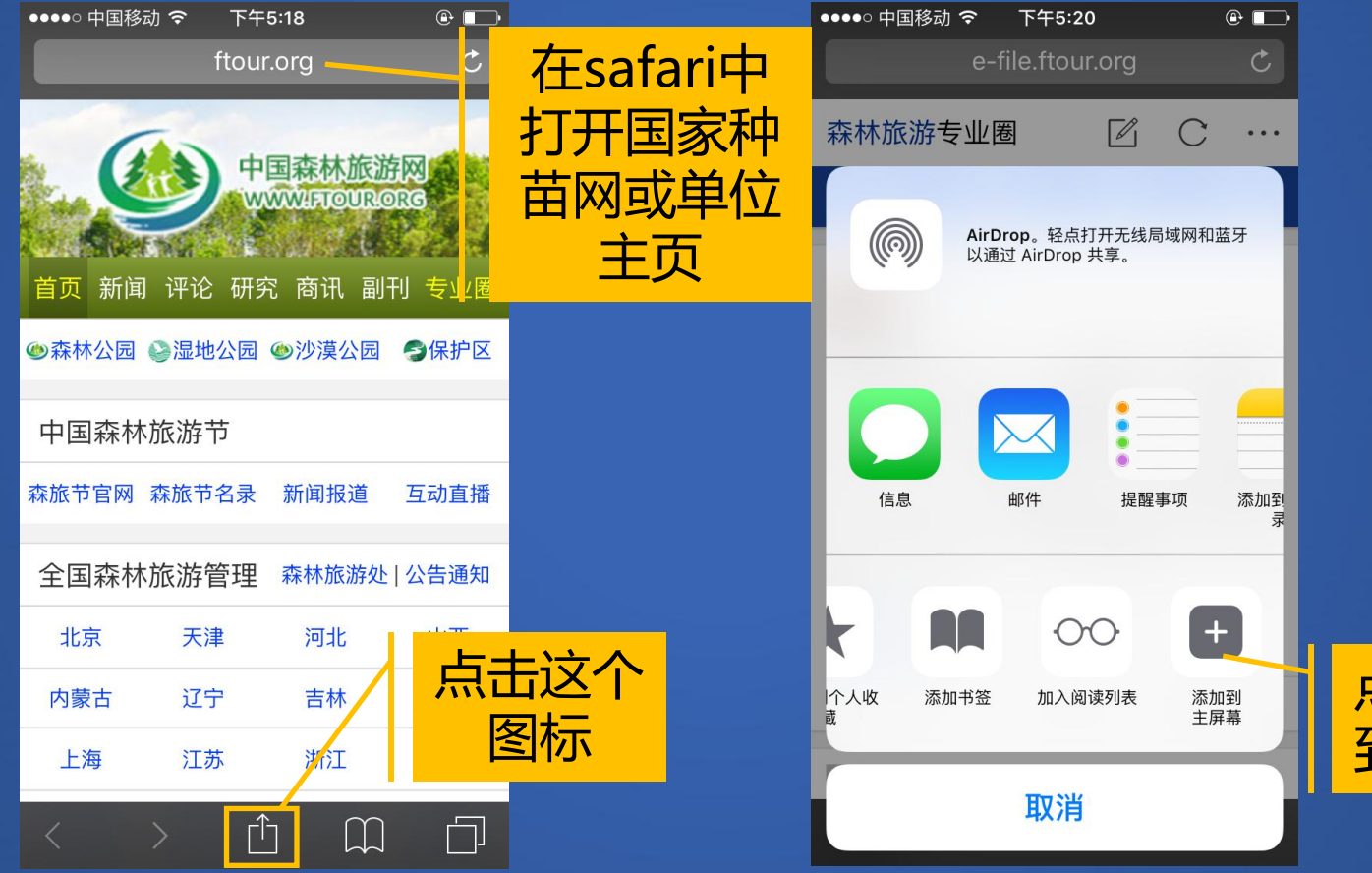

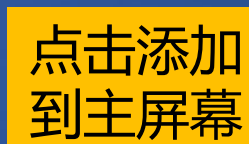

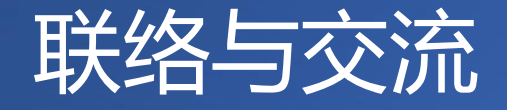

联系主编:许兰霞 手机:13693618919 QQ:3400479526 微信:xuxinwen1972 邮箱:13693618919@139.com

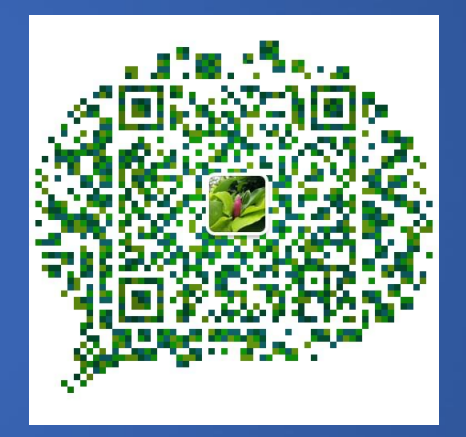

# 谢谢!